# Пошук в електронному каталозі документів за Ключовими словами і Персоналіями

методичні рекомендації

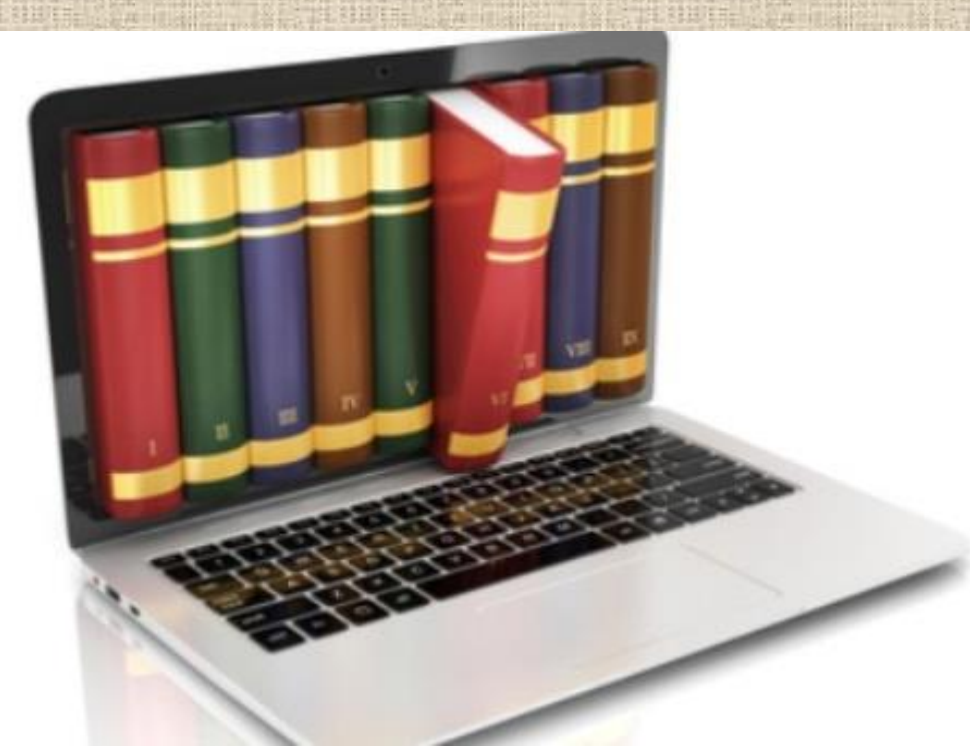

## Для того, щоб розпочати роботу, потрібно увійти в електронний каталог за посиланням <u>http://catalog.udpu.edu.ua/</u>

🗧 🔶 С 🕜 🛈 Не защищено | catalog.udpu.edu.ua

| ALC: NO DE CONTRACTOR DE CONTRACTOR DE CONTR | ▶ <u>Головна сторінка</u> ▶ Еле | ектронний каталог                            | <u>ykp pyc eng</u>                                                                           |
|----------------------------------------------------------------------------------------------------|---------------------------------|----------------------------------------------|----------------------------------------------------------------------------------------------|
| a family of the second second se                                                                                                    | Вибрати Очистит                 | ти                                           | <u>Допомога</u>                                                                              |
| the second second                                                                                                    | Автор                           |                                              | Пошук теми                                                                                   |
| Pictore I                                                                                                    | Назва документа                 |                                              |                                                                                              |
| 1                                                                                                    | Містить слова 🔻                 |                                              | Класифікатори                                                                                |
| 1000                                                                                                    | Рік видання                     |                                              | Key words                                                                                    |
| 11111                                                                                                    | Мова                            | Англійська                                   | <u>UDC (УДК)</u>                                                                             |
|                                                                                                    |                                 | Латинська                                    | <u>bbK</u><br>EU "Kozernii"                                                                  |
| 10.0                                                                                                    |                                 | Німецька 🔻                                   | <u>БД "Учитель"</u>                                                                          |
| 1111                                                                                                    | Вид документа                   | Без обмежень                                 | <u>БД - "Краєзнавство Черкащини"</u>                                                         |
|                                                                                                    |                                 | Рідкісна книга<br>Складова частина документа | <u>БД"Рідкісних та цінних видань"</u>                                                        |
| Sec. No.                                                                                                    |                                 | Автореферат дисертації                       | <u> БД- "Дисертаци та автореферати дисертаци"</u><br>БЛ- "УЛПУ"                              |
| 0.00010                                                                                                    |                                 | Дисертація 💌                                 | <u>БД-"Електронні копії видань"</u>                                                          |
| 1.1.1.1.1.1.1.1.1.1.1.1.1.1.1.1.1.1.1.1.                                                                                                    | Електронна копія                |                                              | <u>БД-"Земля - наш спільний дім"</u>                                                         |
| 1000                                                                                                    | гозширении перелк по.           | <u>NIIR</u>                                  | <u>БД-"Краезнавство Уманшини"</u>                                                            |
|                                                                                                    |                                 |                                              | <u>БД-"Молодь за здоровий спосіб життя"</u><br>БД "Чорітні інтерантирні технології в осрігі" |
|                                                                                                    |                                 |                                              | БД- ПОБИН ИТЕРАКТИВИ ТЕХНОЛОГИ В ОСВИТ-<br>БД-"Ретроспектива"                                |
|                                                                                                    |                                 |                                              | Ключові слова                                                                                |
|                                                                                                    |                                 |                                              | Персоналії                                                                                   |
| -                                                                                                    | Кількість документ              | <mark>гів на сторінці</mark> 20 🔻 Вибрати    | Очистити                                                                                     |
| l                                                                                                    |                                 |                                              |                                                                                              |

Справа у вікні ми побачимо Класифікатори документів електронного каталогу, а в ній рубрики Ключові слова, а також Персоналії

Далі виділяємо для себе основні Ключові слова, за якими будемо здійснювати пошук, і шукаємо їх в електронному каталозі, розкладаючи потрібну букву на склади, а потім на слова. Знайшовши потрібне слово, натискаємо на нього. Обираємо поле *Всі документи з підтемати* і натискаємо **Вибрати**.

| Пошук теми                                                   | ати                                                                                                    |                                                                                                    |
|--------------------------------------------------------------|----------------------------------------------------------------------------------------------------|----------------------------------------------------------------------------------------------------|
| <u>Класифікатори</u><br><u>Ключові слова</u><br><u>А</u>     |                                                                                                    |                                                                                                    |
| <u>Aō</u>                                                    | <ul> <li><u>Головна сторінка</u></li> <li>Електронний каталог</li> </ul>                                                          | 3 <u>45 7 (4 9</u> 47                                                                                                    |
| Абі                                                          | Вибрати Очистити                                                                                                    | <u>Допомога</u>                                                                                                    |
| Всі документи теми з підте                                   | Автор Пошук т                                                                                                    | еми                                                                                                    |
| <u>Абілітація, абилитация</u><br><u>Абіссінія, Абиссиния</u> | Назва документа<br>Містить слова ▼<br>Рік вилання                                                                                 | <u>сатори</u>                                                                                                    |
| <u>Абітурієнт, абитуриент</u>                                | Мова Без обмежень А<br>Англійська<br>Латинська<br>Міщана мова                                                                     | ові слова<br>:<br><u>Аб</u><br><u>Абі</u>                                                                                          |
|                                                              | Німецька<br>Вид документа<br>Без обмежень<br>Рідкісна книга<br>Складова частина документа<br>Автореферат дисертації<br>Дисертація | Абілітація, абилитация<br>Всі документи теми з підтемами ▼<br>Всі документи теми з підтемами<br>Всі документи теми<br>Без обмежень |
| and the second state of the and the second                   | Електронна копія 📃                                                                                                    |                                                                                                    |
|                                                              | Розширений перелік полів<br>Кількість документів на сторінці 20 <b>т</b> Вибрати Очистити                                         |                                                                                                    |

## Нам відкриється список літератури, який буде складатися з книг та статей періодичних видань

<u>укр рус eng</u>

Головна сторінка Електронний каталог Відібрані документи

#### Умови пошуку

Всі документи теми з підтемами "Абілітація, абилитация"

Результати 1 - 2 від загального числа 2

 Люндквіст Л. Б., Бурлака В. В., Шевцов А. Г., Ліндгрєн К., Бата Г. Вступ до абілітації та реабілітації дітей з обмеженнями життєдіяльності [Текст] : навчально-методичний посібник / М-во праці та соціальної політики України, Ін-т корекційної педагогіки та психології національного педагогічного ун-ту імені М. П. Драгоманова. – К. : Герб, 2007. – 287, [1] с. : табл., рис. – Авт. зазначено на звороті тит арк. – Книга з дарчим написом редактора. – ISBN 978-966-96935-0-1 Шифр: 376-056(075.8) Авторський знак: B85 Кількість примірників : 1

Опис документа

#### 2. Недозим І. В.

Дорослі з розладами аутичного спектра: проблеми і практика Ірландської асоціації для осіб з аутизмом. Община DUNFIRTH [Текст] // Дефектологія. – 2012. – № 4. – С. 30-32. Шифр: 74.39 Авторський знак: Н42

<u>Опис документа</u>

Схожий пошук можна здійснювати і за **Персоналіями.** Потрібне нам прізвище шукаємо, розкладаючи першу літеру на склади.

| Пошук теми                                                                                                    |
|----------------------------------------------------------------------------------------------------|
| Шукати                                                                                                    |
|                                                                                                    |
| Класифікатори                                                                                                    |
| Персоналії                                                                                                    |
| д                                                                                                    |
| Д₀                                                                                                    |
| Лор                                                                                                    |
| Всі документи теми з підтемами 🔻                                                                                                    |
| Лоріченко Олесь Васильович (1936-) - суч. укр. письменник                                                                                                    |
| Доргания сило достидовая с <u>ососо до 1975 г. нисе на сило</u>                                                                                                    |
| Дорошении Дорошении                                                                                                    |
| Дорошенка, дорошенка<br>Лорошенко Іван Івановиц (1024-1085) - український пітератирознавень, критик                                                                                                    |
| Дорошенко Тван Тванович (1524-1565) - український итературознавець, критик<br>Порошенко Волоши цир                                                                                                    |
|                                                                                                    |
| <u>дорошенко дмитро іванович (1882-1951) український громадсько-політичний діяч</u>                                                                                                    |
| <u>Дорошенко Михаило, Гаталия (1627,1600)</u>                                                                                                    |
| Дорошенко Петро Дорофінович (1027-1098) - гетьман України                                                                                                    |
| <u>Дорошенко Петро Якович (1858 - 1919) - історик, український державний і громадський діяч</u>                                                                                                    |
| <u>Дорошенко Сергій Іванович - укр. мовознавець</u>                                                                                                    |
| <u>Дорошенко Ярослав - український поет</u>                                                                                                    |
| <u>Дорошкевич Олександр Костянтинович (1896-1946) - український літературознавець і літературний критик автор ряду підручників з історії української</u>                                                                                                    |
| <u>літератури</u>                                                                                                    |
| <u>Дорошко Петро Онуфрійович (1910-2001) - укр. рад. письменник</u>                                                                                                    |
|                                                                                                    |
| and a second second s |

Знайшовши потрібне прізвище Обираємо поле *Всі документи з підтемати* і натискаємо Вибрати.

| ▶ Головна сторінка ▶ Електронний каталог               |                                                                                                    |                                        |  |  |  |
|--------------------------------------------------------|----------------------------------------------------------------------------------------------------|----------------------------------------|--|--|--|
| Вибрати Очисти                                         | д <u>опомога</u>                                                                                                    | 100111000                              |  |  |  |
| Автор                                                  | Пошук теми                                                                                                    | 1000                                   |  |  |  |
| Назва документа                                        | Шукати                                                                                                    | South State                            |  |  |  |
| Містить слова 🔻                                        | Класифікатори                                                                                                    | 1111                                   |  |  |  |
| Рік видання                                            |                                                                                                    | 1000                                   |  |  |  |
| Мова<br>Вид документа                                  | Без обмежень<br>Латинська<br>Мішана мова<br>Німецька ▼<br>Без обмежень<br>Рідкісна книга<br>Складова частина документа<br>Автореферат дисертації | 100 0000000000000000000000000000000000 |  |  |  |
| Електронна копія                                       |                                                                                                    | 11112                                  |  |  |  |
| Розширений перелік полів                               |                                                                                                    |                                        |  |  |  |
| Кількість документів на сторінці 20 🔻 Вибрати Очистити |                                                                                                    |                                        |  |  |  |
|                                                        |                                                                                                    |                                        |  |  |  |

### Нам відкриється список літератури, який буде складатися з книг та статей періодичних видань.

<u>укр рус eng</u>

<u>Головна сторінка</u> <u>Електронний каталог</u> Відібрані документи

#### Умови пошуку

Всі документи теми з підтемами "Дорошенко Петро Дорофійович (1627-1698) - гетьман України"

Результати 1 - 20 від загального числа 53

 Історія України [Текст] : для дітей шкільного віку / Товариство "Знання" України ; [художньо-тех. ред. Я. О. Гулько]. – Київ : Товариство "Знання" України, 1992. – 223,
 [1] с. : фотоіл. – Випуск книги здійснюється за виданням: Історія України. Для дітей шкільного віку. – Львів, 1934. – Правопис і стиль оригіналу збережено. – ISBN 5-7770-0557-8 Шифр: 63.3(4Укр) я72 Авторський знак: І-90 Кількість примірників : 12

```
Опис документа
```

- Історія України в запитаннях та відповідях [Текст], [Вип. 3] / [відповід. ред. І. О. Кресіна]. Київ : Знання, 1991. 63, [1] с. ( Серія 1 "Час і суспільство" ; №7). Бібліогр. в тексті. ISBN 5-7770-0240-4 Шифр: 63.3(4Укр) Авторський знак: І-90 Кількість примірників : 2 Опис документа
- 3. Історичні постаті України [Текст] : історичні нариси : [до збірника увійшли життєписи українських національних героїв гетьманів Д. Вишневецького, П. Сагайдачного, Б. Хмельницького [та ін.] / [упоряд. та авт. вступ. ст. О. В. Болдирєв]. Одеса : Маяк, 1993. 382, [2] с. Бібліогр. в підрядкових приміт. ISBN 5-7760-0493-4 Шифр: 63.3(4Укр)-8 Авторський знак: I-90 Кількість примірників : 14 Опис. документа
- 4. Історичний календар 2000 [Текст] = Historical Calendar 2000 : [науково-популярний та літературний альманах Міжнародного історичного клубу], Вип. 6. / упоряд. А. В. Денисенко, В. Д. Туркевич ; [голов. ред. А. В. Денисенко]. Київ : [б. в.], 1999. 383, [1] с. : іл., фото Шифр: 63.3(4Укр) Авторський знак: І-90 Кількість примірників : 1

Ми розглянули загальні правила пошуку, але як, скажімо, знайти лише книги і лише певного року видання?

| <ul> <li><u>Головна сторінка</u></li> <li>Електронний каталог</li> </ul> |                                                                                                    |  |  |
|--------------------------------------------------------------------------|----------------------------------------------------------------------------------------------------|--|--|
| Вибрати Очисти                                                           | Вибрати Очистити                                                                                     |  |  |
| Автор                                                                    |                                                                                                    |  |  |
| Назва документа                                                          |                                                                                                    |  |  |
| Містить слова 🔻                                                          | <u></u>                                                                                              |  |  |
| Рік видання                                                              |                                                                                                    |  |  |
| Мова                                                                     | Без обмежень<br>Англійська<br>Латинська<br>Мішана мова<br>Німецька                                   |  |  |
| Вид документа                                                            | Без обмежень<br>Рідкісна книга<br>Складова частина документа<br>Автореферат дисертації<br>Дисертація |  |  |
| Електронна копія                                                         |                                                                                                    |  |  |
| Розширений перелік полів                                                 |                                                                                                    |  |  |
| Кількість документів на сторінці 20 🔻 Вибрати                            |                                                                                                    |  |  |

Зліва в електронному каталозі ми бачимо поля для пошуку за **Назвою** та **Автором**. Проте, якщо конкретний автор чи назва нас не цікавить ми можемо використати інші поля.

Саме за допомогою них можна деталізувати наш пошук: • рік, або період видання • мову

• вид документа

#### Заповнивши дані поля, ми значно скоротимо пошук потрібних документів і "відсіємо" зайвий матеріал.

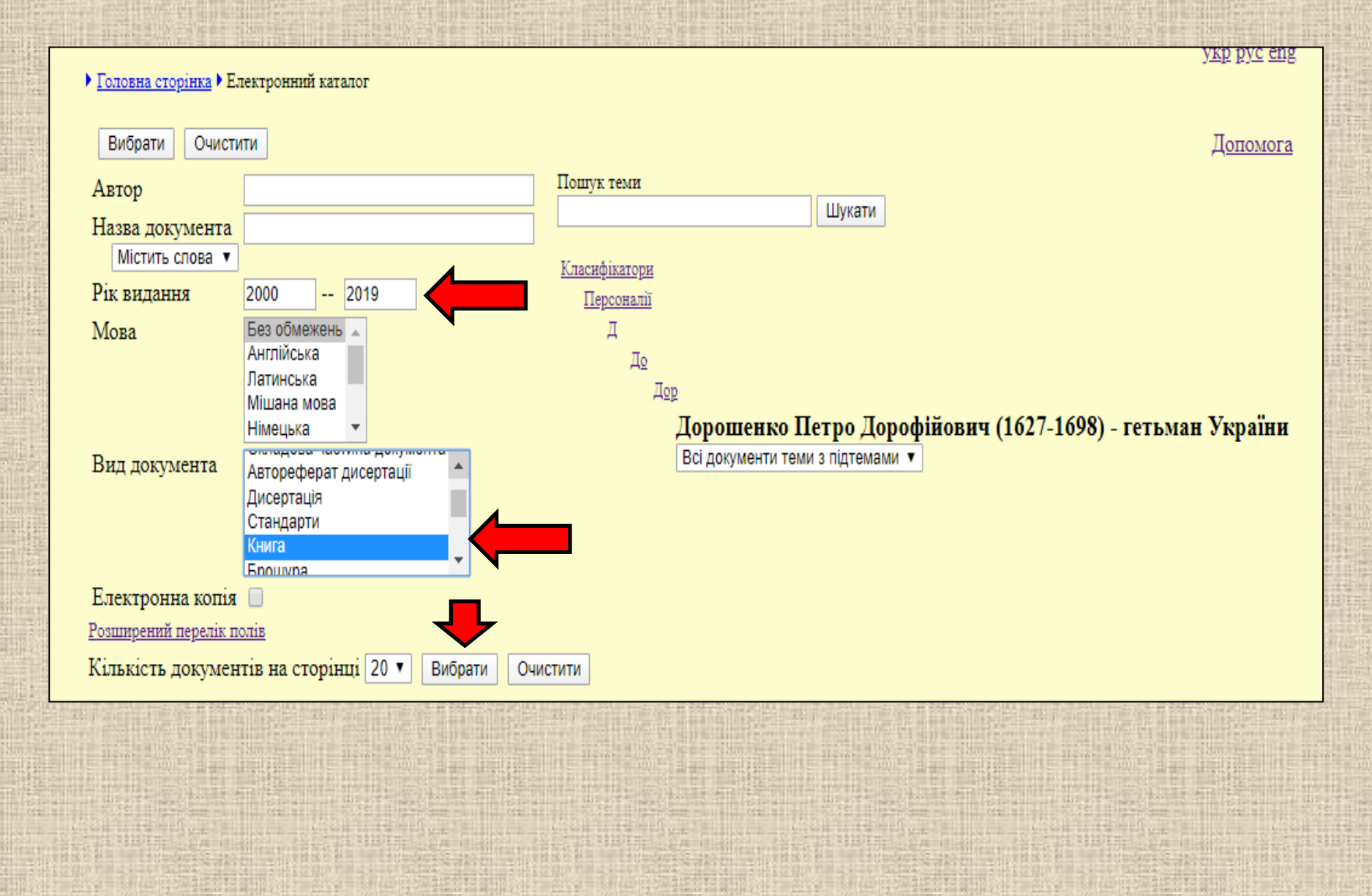

Далі, серед відібраних за нашим запитом документів, ми обираємо потрібні.

VED DYC CHE

<u>Головна сторінка</u>
 <u>Електронний каталог</u>
 Відібрані документи

#### Умови пошуку

Всі документи теми з підтемами "Дорошенко Петро Дорофійович (1627-1698) - гетьман України" Рік видання в діапазоні '2000' - '2019' Вид документа включаючи (Книга)

Результати 1 - 18 від загального числа 18

 Малий енциклопедичний словник Корсуншини [Текст] : в 2 т. Т.1 : (А-К) / Ред. колегія: П.Я. Степенькіна, Т.Л. Бондаренко, А.Г. Ніколенко та ін.; Корсунь-Шевченківська РДА. Корсунь-Шевченківська Районна Рада. Корсунь-Шевченківський державний історикокультурний заповідник. – Корсунь-Шевченківський : [б.в.], 2004. – 196 с. – [Лабораторія пед. краєзнавства]. – ISBN 966-9552-4-1(т.2) Шифр: 63.3(4Укр-4Чек) я2 Авторський знак: М19 Кількість примірників : 1 Опис документа

Молодь та соціальні проблеми суспільства [Текст] : зб. матеріалів V Міжвузівської студентської наукової конференції, м. Умань, 11 квітня 2009 р. / Європейський ун-т, Уманська філія ; [редкол.: В. М. Дякон (голова), В. О. Скомаровський, І. І. Кривошея [та ін.] ; [відп. за вип. В. О. Скомаровський]. – Умань : Вид-во Європейського ун-ту, 2009. – 314, [1] с. – Бібліогр. в тексті.

Шифр: 60.542.15 я431 Авторський знак: М75

Кількість примірників : 3

Опис документа

3. Провідники духовності в Україні [Текст] : [енциклопедичні історико-біографічні статті про видатних представників українського народу] / за ред. І. Ф. Кураса ; [редкол.: І. Ф. Курас (голова), М. О. Багмет, В. І. Гусев [та ін.]. – Київ : Вища школа, 2003. – 781, [3] с. – Покаж. персоналій: с. 779-782. Зміст: Державні і громадські діячі ; Церковні діячі ; Письменники, публіцисти і видавці ; Діячі науки і освіти ; Митці і дослідники мистецтва. – ISBN 966-642-207-7 Шифр: 63.3 (4Укр)-8 я2 Авторський знак: П78 Кількість примірників : 4

## Дякуємо за увагу!

Підготував відділ комплектування та наукової обробки документів

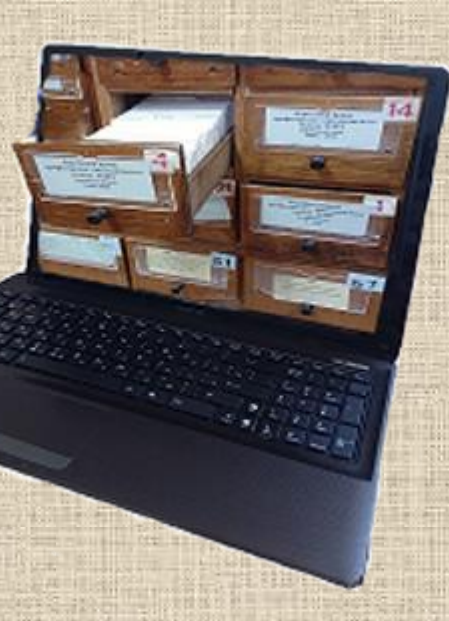